## INSTRUKCJA DLA RODZICÓW

Dostęp do e-dziennika jest bezpłatny - niezależnie, czy korzystasz z niego w szkole, czy w domu.

## JAK OTRZYMAĆ DOSTĘP DO E-DZIENNIKA UONET+?

## Warunkiem otrzymania dostępu do dziennika elektronicznego jest wprowadzenie do e-dziennika Twojego adresu e-mail. Podaj go wychowawcy.

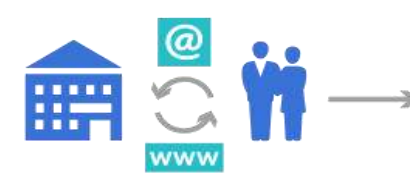

Przekaż wychowawcy swój adres e-mail.

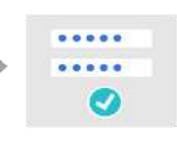

Aktywuj konto i utwórz nowe hasło

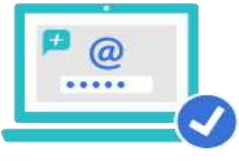

Od wychowawcy otrzymasz adres i u systemu UONET+ Loguj się do systemu, korzystając z adresu e-mail i ustalonego przez siebie hasła.

## SZCZEGÓŁOWA INSTRUKCJA KROK PO KROKU

• Adres nowego dziennika elektronicznego, np. *https://uonetplus.vulcan.net.pl/koscian*. Wpisz go w przeglądarce. Wyświetli się powitalna strona systemu.

Logowanio

• Kliknij link "Załóż konto", a następnie wpisz adres e-mail, który podałeś wychowawcy.

| Logowanie                                                                               |
|-----------------------------------------------------------------------------------------|
| Proszę podać e-mail i hasło                                                             |
| E-mail:                                                                                 |
|                                                                                         |
| Hasto:                                                                                  |
|                                                                                         |
| Załóż kanto   Przywróć dostęp<br>Pierwsze logowanie (zakładanie konta)<br>Zaloguj SIę > |
| Pie wiesz jak się zalogować? <u>Skorzystaj z naszych porad</u> >                        |

• Zaznacz opcję "Nie jestem robotem", a następnie kliknij przycisk "Wyślij wiadomość". Jeśli po kliknięciu opcji "Nie jestem robotem" rozwinie się okienko weryfikacji, wykonaj polecane czynności (np. przepisz kod z obrazka) i kliknij przycisk "Zweryfikuj".

| Podaj :<br>"Wγśli<br>Na po<br>instruk | swoj adres e-mail, potwierdz aute<br><b>j wiadomość".</b><br>dany adres e-mail system wy<br>cje. | ntyczność operacji i naciśnij przycisł<br>słe wiadomość zawierającą dalsze |
|---------------------------------------|--------------------------------------------------------------------------------------------------|----------------------------------------------------------------------------|
| Mechan<br>poprosi<br>ekranie          | ilzm zabezpieczający przeciwko ro<br>ić Cię o dodatkowe potwierdzenie.<br>5.                     | botom i robakom internetowym moż<br>Postępuj zgodnie ze wskazówkami na     |
| Adres                                 | e-mail:                                                                                          |                                                                            |
| uonetp                                | lus@gmall.com                                                                                    |                                                                            |
| ~                                     | Nie jestem robotem                                                                               | APTONA<br>I mene                                                           |
|                                       | Wyślij wiad                                                                                      | omość >                                                                    |

Zapoznaj się z treścią komunikatu wyświetlonego na stronie "Podsumowanie operacji".
 Podsumowanie operacji

Wysiano władomość na zapisany w systemie adres e-mail. Władomość zawiera dalsze instrukcje uzyskania dostępu do systemu. Proszą sprawdzić skrzynkę poczty elektronicznej i postępować zgodnie ze wskazówkami zapisanymi w władomość. W szczegolnych przypadkach konfiguracji usługi poczty elektronicznej władomość może zostać potraktowana jako niechciana lub zostać zabiokowana przez jakis inny mechanizm Ritrowania treści. W takim pszypadku należy sprawdzić wszystkie możliwe foldery poczty przychodzącej, począwszy od skrzynki odbiorczej a skończywszy na folderach z władomościami odfibrowanymi.

• Sprawdź skrzynkę swojej poczty elektronicznej. Przeczytaj wiadomość i kliknij link podany w treści, aby nadać hasło.

| ÷-          |                                                                                                    | 0                                               |                                                            | 101                                                    | ф.:                                  | Wincel +              |                                  |     |
|-------------|----------------------------------------------------------------------------------------------------|-------------------------------------------------|------------------------------------------------------------|--------------------------------------------------------|--------------------------------------|-----------------------|----------------------------------|-----|
| entral      | ny Rejestr I                                                                                                    | Użytkowni                                       | ików - akty                                                | wacja kon                                              | ta/przypo                            | mnienie hasła         | Odemiere a                       | e s |
| C d         | Centralny Rejeatr Utytkowników VULCAN «norsphy@volcan met.pt»<br>do mnim 👄                                                                                                    |                                                 |                                                            |                                                        |                                      | 13:09 (1 minute temu) | •                                |     |
| W           | itamy w system                                                                                                    | ieł -                                           |                                                            |                                                        |                                      |                       |                                  |     |
| S<br>B<br>D | ystem "Centraln<br>tytkownika będa<br>ane konta w sys                                                                                                    | y Rejestr Uży<br>kcego właścic<br>demie dla któ | tkowników" ( <u>ht</u><br>jelem niniejsze<br>rego zażądano | t <u>pe Veufs kurs</u><br>go adreso e-r<br>przypomnień | i vulcan pl 44<br>nail.<br>la hasia: | 💯 informuje, ze kt    | oś zażądał przypomnienia hasła o | fla |
| E           | E-mail unnetplus@pmail.com                                                                                                    |                                                 |                                                            |                                                        |                                      |                       |                                  |     |
| Ja<br>W     | Ješli to pomytka, proszę zignorować niniejszy e-mail – hasło pozostanie bez zmian i nie zostanie nikomu ujawnione.<br>W przeciwnym wypodku, aby nadać (nowe) hasko uaktywniające dostęp do systemu należy kliknąć w ponizszy link: |                                                 |                                                            |                                                        |                                      |                       |                                  |     |
| TH          | https://cuth.lom.vvican.pl.443/ania2e8AccountManageUniockResponse/Default/553d523c-6521-4594-a5e8-04e895220525                                                                                                    |                                                 |                                                            |                                                        |                                      |                       |                                  | 1   |
| N           | Na stronie, która się uruchomi po kliknięciu powyższego linku nalezy określić dwukrotnie (nowe) hasło.                                                                                                    |                                                 |                                                            |                                                        |                                      |                       |                                  |     |
| T           | a wiadomość zo<br>roszę nie odpov                                                                                                    | istala wygene<br>vladać na ten                  | rowana autom<br>list.                                      | atycznie                                               |                                      |                       |                                  |     |

• W oknie "Aktywacja konta" w polach "Nowe hasło" oraz "Powtórz nowe hasło" wprowadź swoje hasło, stosując się do podpowiadanych wymagań. Zapamiętaj hasło. Zaznacz opcję "Nie jestem robotem" i kliknij przycisk "Ustaw nowe hasło".

| Aktywacja konta<br>Aby aktywować konto <b>uonetplus@gmail.com</b> , podaj nowe hasło i potwierdź<br>autentyczność operacji.<br>Następnie naciśnij przycisk <b>"Ustaw nowe hasło".</b><br>Mechanizm zabezpieczający przeciwko robotom i robakom internetowym może<br>poprosić Cię o dodatkowe potwierdzenie. Postępuj zgodnie ze wskazówkami na |                                                                                                    |  |  |  |  |
|----------------------------------------------------------------------------------------------------|----------------------------------------------------------------------------------------------------|--|--|--|--|
|                                                                                                    |                                                                                                    |  |  |  |  |
| •••••                                                                                                    | <ul> <li>drugosc nasra: co najmniej 8,</li> <li>liczba wielkich liter: co najmniej 1,</li> <li>liczba cyfr: co najmniej 1,</li> <li>liczba znaków niealfanumerycznych (nie<br/>liter i nie cyfr): co najmniej 0</li> <li>ważność hasła (liczba dni po których hasło</li> </ul> |  |  |  |  |
| Powtórz nowe hasło:                                                                                                    |                                                                                                    |  |  |  |  |
| •••••                                                                                                    |                                                                                                    |  |  |  |  |
|                                                                                                    | wygasa): 999,                                                                                                    |  |  |  |  |
| 🗸 Nie jestem robotem                                                                                                    | hasło nie może się powtórzyć): 180                                                                                                    |  |  |  |  |
|                                                                                                    | Prywatność - Warunki                                                                                                    |  |  |  |  |
| Usta                                                                                                    | aw nowe hasło >                                                                                                    |  |  |  |  |

• Wyświetli się strona "Podsumowanie operacji" z komunikatem o zmianie hasła.

Podsumowanie operacji

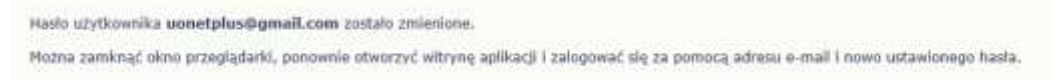

- Od tego momentu możesz logować się do systemu, korzystając z adresu e-mail i ustalonego przez siebie hasła.
- Uwaga: Hasło trzeba będzie zmieniać co 30 dni.

| Logowanie                                                          |
|--------------------------------------------------------------------|
| Proszę podać e-mail i hasło                                        |
| E-mail:                                                            |
| uonetplus@gmail.com                                                |
| Hasło:                                                             |
| ••••••                                                             |
| Załóż konto   Przywróć dostęp<br>Zaloguj się >                     |
| ? Nie wiesz jak się zalogować? <u>Skorzystaj z naszych porad</u> > |

Jeśli zapomnisz hasło, to na stronie logowania do systemu skorzystaj z odsyłacza Przywróć dostęp w celu utworzenia nowego hasła (konieczne jest wówczas przeprowadzenie podobnej procedury jak podczas zakładania konta).